# epati

## SSL VPN Sunucusu Yapılandırması

Ürün: Antikor v2 - Yeni Nesil Güvenlik Duvarı Yapılandırma Örnekleri

www.epati.com.tr

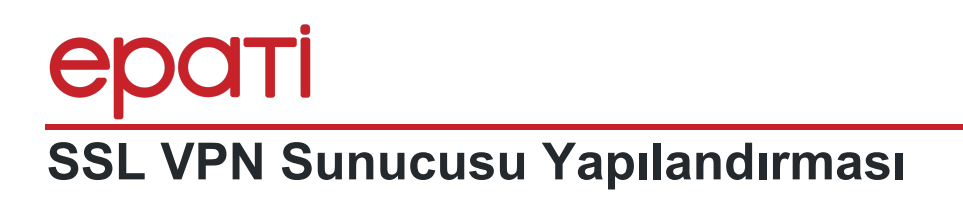

#### Kısa Anlatım

SSL VPN (Secure Sockets Layer Virtual Private Network - Güvenli Yuva Katmanı Tabanlı Sanal Özel Ağ): Herhangi bir ağa uzaktan güvenli bir şekilde erişmek için kullanılır. SSL VPN sayesinde SSL Sertifikalı şifreli bir iletişim sağlanır. IPSec VPN'de yaşanan zorluklar nedeni ile IPSec VPN'in yerini SSL VPN almıştır.

Antikor v2 üzerinde SSL VPN yapılandırması ve internet üzerinden kurum içi networke bağlantı aşamaları anlatılacaktır.

#### **Network Şeması**

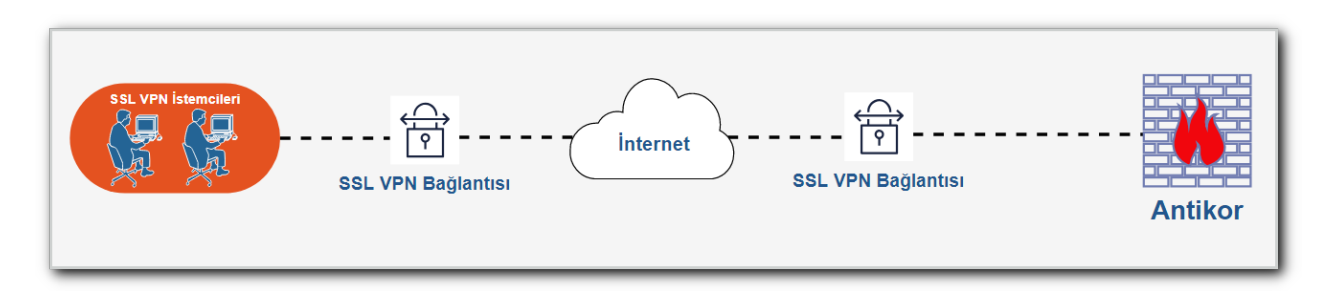

### Konfigürasyon

Öncelikle Gösterge Panelinden SSL VPN Servisi başlatılmalıdır.

| Duyuru Servisi                | Kapalı    | C             |
|-------------------------------|-----------|---------------|
| MAC-IP Eşleştirme Servisi     | Kapalı    | C             |
| NetFlow Servisi               | Kapalı    | <b>D C</b>    |
| RADIUS Servisi                | Çalışıyor | > 🗖 C         |
| ↦ L2TP VPN Servisi            | Çalışıyor | > 🗖 C         |
| SSL VPN Servisi               | Çalışıyor | > 🗖 C         |
| VPN - IPSec Servisi           | Kapalı    | <b>2</b> • •  |
| Site to Site VPN Servisi      | Kapalı    | <b>&gt; (</b> |
| Dinamik Yönlendirme<br>Motoru | Kapalı    |               |

Tanımlamalar menüsünden Kimlik Tanımlamaları sekmesine gidilir.

Ekle butonu ile Kimlik Tanımlaması yapılır.

| Kimlik Tanımlamalar | ı - Yeni Kayıt   | ×   |
|---------------------|------------------|-----|
| Cinsiyet            | ● Kadın ─ Erkek  |     |
| Uyruk               | Türkiye •        |     |
| Kimlik No           | 12345678900      |     |
| Adı                 | epati            |     |
| Soyadı              | epati            |     |
| Telefon             | 0(222) 222 22 22 |     |
| ePosta              |                  |     |
| Doğum Tarihi        | 07.09.2009       |     |
|                     |                  |     |
|                     | 🥥 İptal 🕒 Kayı   | det |

VPN Yönetimi menüsünden SSL VPN Ayarları sekmesine gidilir.

Bu sekmede SSL VPN ayarları yapılmaktadır.

SSL VPN Ayarları

|                        | Ayarlar                                                                                                   |  |          | Split Tünel DNS Hizmeti |                                         |
|------------------------|----------------------------------------------------------------------------------------------------|--|----------|-------------------------|-----------------------------------------|
| WAN IP Adresi          | IPv4 10.2.1.189                                                                                           |  |          |                         | 3 Yenile + Ekle                         |
| VPN Network Adresi     | IPv4 192.168.100.0/24                                                                                     |  | Alan Adı | 🔠 Alan Adı Sunucusu     | lt islemler                             |
| DNS Ayarları           | Elle Ayarla O Split Tünel DNS Hizmeti Kullan                                                              |  |          |                         | - i i i i i i i i i i i i i i i i i i i |
| Alan Adı Sunucusu      | IPv4 8.8.8.8                                                                                              |  |          | « < > »                 |                                         |
| Kimlik Doğrulama       | SHA1 👻                                                                                                    |  |          |                         |                                         |
| Kriptolama Algoritması | AES-256-CBC 🗸                                                                                             |  |          |                         |                                         |
| Protokol               | UDP ~                                                                                                    |  |          |                         |                                         |
| Port Numarası          | 1194                                                                                                    |  |          |                         |                                         |
| Erişilecek Ağlar       | 0.0.0.0/0 × ::/0 ×                                                                                        |  |          |                         |                                         |
| Çalışma Modu           | Kullanıcı Doğrulama                                                                                       |  |          |                         |                                         |
|                        | Kullanici Adi ve Parola ile Dogrulama. Dogrulama Kurailarini inceleyin.                                   |  |          |                         |                                         |
|                        | Portal adresleri:<br>• https://10.2.1.189:8800/ssl-vpn-portal<br>• https://10.10.99.1:8801/ssl-vpn-portal |  |          |                         |                                         |
|                        |                                                                                                    |  |          |                         |                                         |

| Alan                      | Açıklama                                                                                                    |
|---------------------------|----------------------------------------------------------------------------------------------------|
| WAN IP Adresi             | VPN'e bağlı kullanıcıların WAN IP adresi belirlenebilmektedir. Boş bırakılması halinde, Antikor'un WAN IP adresi kullanacaktır.                    |
| VPN Network<br>Adresi     | VPN'e bağlantı sağlayacak kullanıcıların kullanacağı IP adresi girişi yapılmalıdır.                                                                |
| DNS Ayarları              | "Elle Ayarla" ya da "Split Tünel DNS Hizmeti Kullan" seçeneklerinden birisi seçilmelidir.                                                          |
| Alan Adı<br>Sunucusu      | VPN'e bağlantı sağlayacak kullanıcıların kullanacağı DNS sunucu adresi girilmelidir.<br>"Elle Ayarla" seçeneği seçilirse, bu alan aktif olacaktır. |
| Kimlik<br>Doğrulama       | Kimlik doğrulama fonksiyonu seçilir.                                                                                                    |
| Kriptolama<br>Algoritması | Kriptolama algoritması seçilir.                                                                                                    |
| Protokol                  | Protokol seçilmelidir.                                                                                                    |
| Port Numarası             | VPN kullanıcıların kullanacağı VPN portu girişinin yapıldığı alandır.                                                                              |
| Erişilecek<br>Ağlar       | Erişilmesi istenen IP adresi/bloğu girilir.                                                                                                    |
| Çalışma Modu              | Sertifika Doğrulama, Kullanıcı Doğrulama veya Kullanıcı Doğrulama ile İki Adımlı<br>Doğrulama seçeneklerinden biri seçilir.                        |
| Portal<br>Adresleri       | SSL VPN kullanıcılarının erişim sağlayıp OpenVPN ile bağlanacakları sertifikayı indirdikleri yerdir.                                               |

Eğer Kullanıcı Doğrulama özelliği kullanılmak istenirse, 1. 2. ve 3. maddeler gerçekleştirilmelidir;

**1.** Kimlik Doğrulama Kuralları menüsünden Kimlik Sağlayıcı Tanımları sayfasına gidilmelidir. Sayfanın açılmasının ardından Ekle butonuna tıklanarak yeni bir kayıt eklenir.

| Durum                | Aktif                 |   |
|----------------------|-----------------------|---|
| Sağlayıcı Türü       | Yerel Gruplar         | v |
| Adı                  | SSL VPN Kullanıcıları |   |
| Yetkili<br>Kullanıcı | Seçiniz               |   |
|                      |                       |   |

**2.** Kimlik Doğrulama Kuralları menüsünden Doğrulama Kuralları sayfasına gidilmelidir. Aşağıdaki adımlar sırası ile gerçekleştirilmelidir.

| lama Kuralla | arı                       |                    |             |                           |                      |                |            |           |  |
|--------------|---------------------------|--------------------|-------------|---------------------------|----------------------|----------------|------------|-----------|--|
| Hotspot      | Proxy Kayıt Servisi L2TP  | / PPTP VPN SSL VPN | 1<br>RADIUS | İstemci Değişikliği Formu |                      |                |            |           |  |
|              | 2                         |                    |             |                           |                      |                |            |           |  |
| 1            | Sağlayıcılar Yerel Grupla | r 🔻                |             | 4                         |                      |                |            |           |  |
|              | ## Adı                    | Etki Alanı         | Kullanımda  | ÷                         | Adı                  | Sağlayıcı Türü | Etki Alanı | İşlemler  |  |
|              | 3 SSL VPN Kulanıcıları    |                    | Evet        |                           | SSL VPN Kulanıcıları | Yerel Gruplar  |            | 🗊 Sil 🛧 🔸 |  |
|              |                           |                    |             |                           |                      |                |            |           |  |
|              |                           |                    |             |                           |                      |                |            |           |  |

**3.** Kimlik Doğrulama Kuralları menüsünden Yerel Kullanıcılar sayfasına gidilmelidir. Sayfanın açılmasının ardından Ekle butonuna tıklanarak kullanıcı kaydı eklenmelidir.

| Kimlik Bilgileri         | 1111111111 - Antikor Admin 🗙 🔻                                                                     |
|--------------------------|----------------------------------------------------------------------------------------------------|
| Kullanıcı Grubu          | SSL VPN Kullanıcıları                                                                              |
| Kullanıcı Adı            | ePati                                                                                              |
| Son Geçerlilik<br>Tarihi | 27.03.2019                                                                                         |
| Parola                   | <ul> <li>Parolayı kendin belirle</li> <li>Parolayı otomatik oluştur ve SMS olarak yolla</li> </ul> |
|                          |                                                                                                    |

Kullanıcı Ayar Atama sekmesinde, kullanıcılara özel IP rezerve ve Erişilecek Ağlar ayarı yapılabilmektedir.

| Kullanıcı Ayar Atama |                             |                             |                                          |                                   |
|----------------------|-----------------------------|-----------------------------|------------------------------------------|-----------------------------------|
|                      |                             |                             |                                          | C Yenile                          |
| XLS CSV PDF          |                             |                             | ■ Göster/Gizle - Sayfa Başı Kayıt Sayısı | Tamam 🛛 🕇 Filtrele 🖉 Filtreyi Ter |
| # Kullanıcı Adı      | 🔠 Rezerve IP Adresi         | <b>↓</b> ↑ Erişilecek Ağlar | Ĵ† Açıklama                              | ↓† İşlemler                       |
| 1 Test               | 192.168.100.4               | 10.10.99.0/24               | Test                                     | 🕼 Düzenle 👔 Sil                   |
|                      |                             | « < 1 > »                   |                                          |                                   |
|                      |                             |                             |                                          |                                   |
|                      |                             |                             |                                          |                                   |
| Kullanıcı Avar At    | ama                         |                             | ×                                        |                                   |
|                      |                             |                             |                                          |                                   |
| Kullanıcı Adı        |                             |                             |                                          |                                   |
| Kullanici Au         | Test                        |                             |                                          |                                   |
|                      |                             |                             |                                          |                                   |
| Rezerve IP<br>Adresi | IPv4 192.168                | 3.100.4                     |                                          |                                   |
|                      |                             |                             |                                          |                                   |
| Erişilecek Ağla      | ar 10.10.99.0/24            | ×                           |                                          |                                   |
|                      |                             |                             |                                          |                                   |
| Açıklama             | Test                        |                             |                                          |                                   |
|                      |                             |                             |                                          |                                   |
|                      |                             |                             |                                          |                                   |
|                      |                             |                             |                                          |                                   |
|                      |                             | Ø                           | İptal 🖪 Kaydet                           |                                   |
|                      |                             |                             |                                          |                                   |
| Alan                 | Açıklama                    |                             |                                          |                                   |
|                      |                             |                             |                                          |                                   |
| Kullanıcı            | Kullanıcı Adı girilir.      |                             |                                          |                                   |
| Adı                  |                             |                             |                                          |                                   |
| Rezerve IP           | Rezerve edilecek IF         | adresi girilir              |                                          |                                   |
| Adresi               |                             | durosi giriir.              |                                          |                                   |
| Erisilecek           | Kullanıcının erisilme       | si istenen aŭların belir    | tildiği alan. 0.0.0 0/                   | 0 ::/0 girilmesi halinde he       |
| Ağlar                | yere erişim sağlava         | bilecektir.                 |                                          |                                   |
| J -                  | ,                           |                             |                                          |                                   |
| Açıklama             | Açıklama girilir.           |                             |                                          |                                   |
|                      |                             |                             |                                          |                                   |
| ePati Siber          | Güvenlik Teknolojileri      | A.Ş.                        |                                          | 😚 www.epati.com.tr                |
| Teknonerski i        | ersitesi çırtılıkkoy kampus | u                           |                                          |                                   |
| Teknopark IC         | lari Binasi Kat: 4 No: 411  |                             |                                          | V +90 324 361 02 33               |